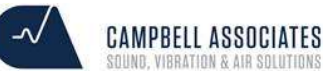

## How to enable USB connection between your Nor145 & NorConnect

## STEP A: Nor145

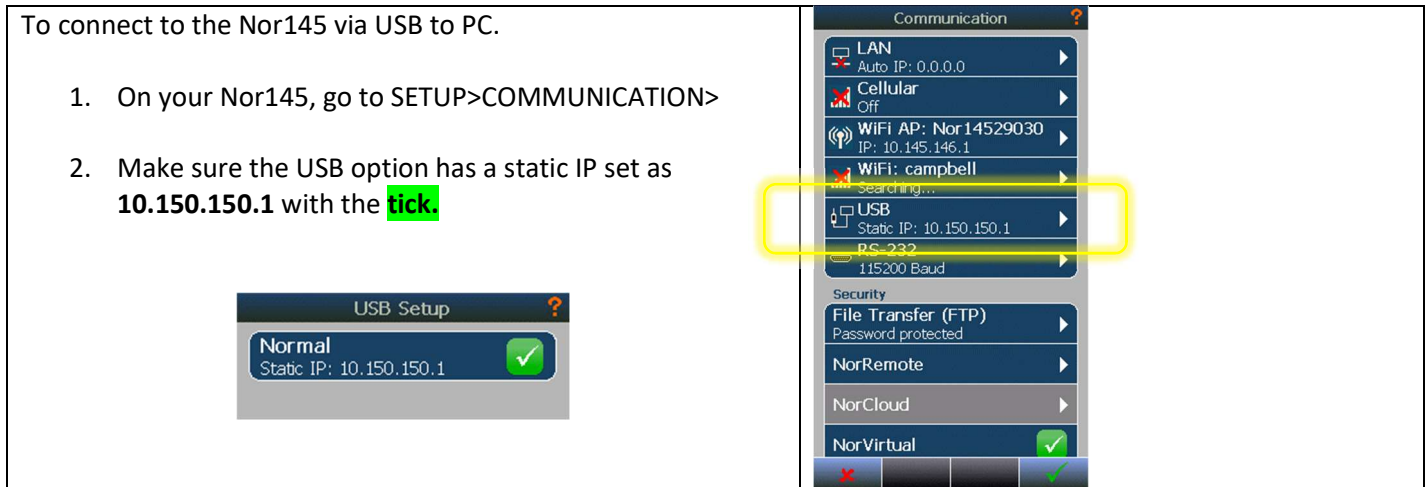

## **STEP B: NorConnect**

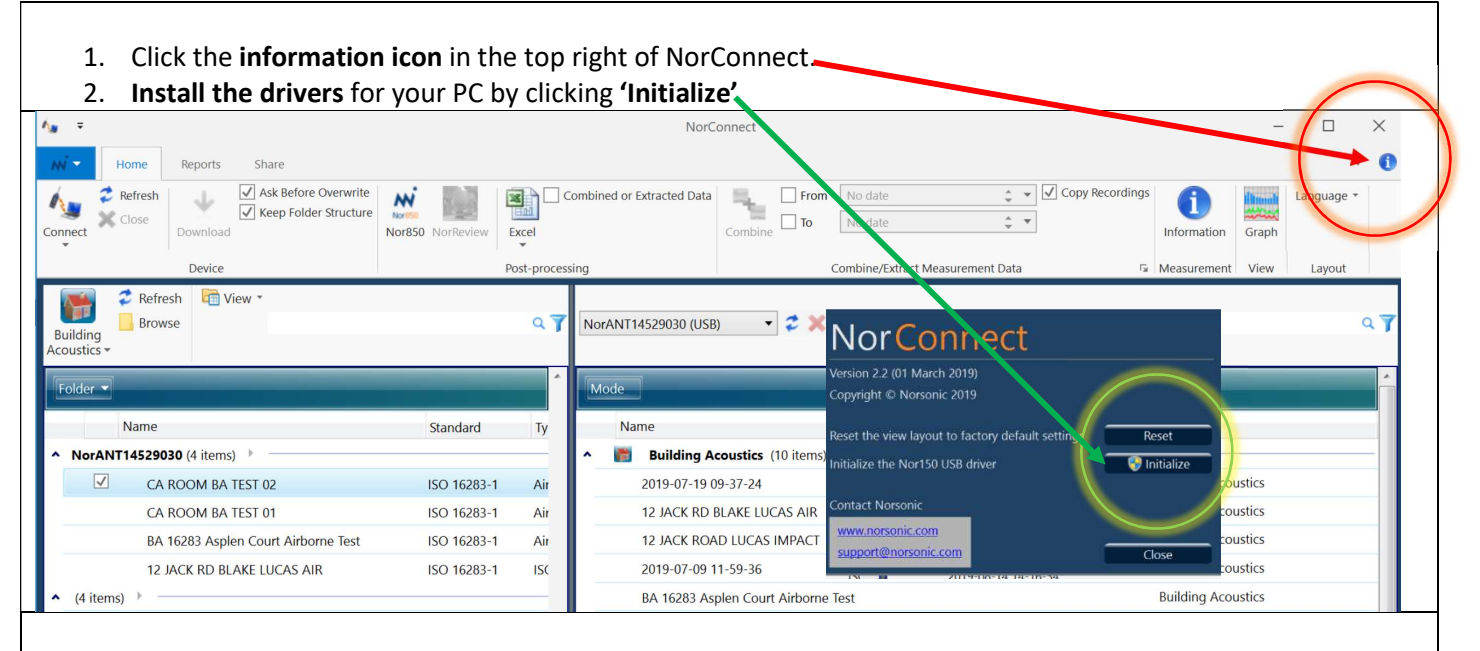

 In the top left of NorConnect, click the Connect icon and enter the IP address on the meter. This is 10.150.150.1 and press Connect

| <b>A</b> =                          | NorConnect           |                  |                  |                            |                 |                                  |                 |
|-------------------------------------|----------------------|------------------|------------------|----------------------------|-----------------|----------------------------------|-----------------|
| Home Rep                            | oorts Share          |                  |                  |                            |                 |                                  |                 |
| Refresh                             | Ask Before Overwrite | No Nor 150       |                  | Combined or Extracted Data | From            | No date                          | Copy Recordings |
| Connect Dow                         | rnload               | Nor850 NorReview | Excel            |                            | Combine         | No date                          | Informat        |
| IP address or Hostname              | 10.150.150.1 Connect |                  | Post-proces      | sing                       |                 | Combine/Extract Measurement Data | 🖼 Measurer      |
| Recent LAN Connections              |                      |                  |                  | <b>→</b>                   |                 |                                  |                 |
| <u>1</u> 192.168.43.56              |                      |                  | 97               | NorANT14529030 (USE        | 3) 🔻 💈 🗙        | Nor145 Meas                      | urements        |
| <u>2</u> 192.168.43.34              | .96                  |                  |                  |                            |                 | Will Appear H                    | ere             |
| <u>3</u> 192.168.0.34               | -                    |                  | · ·              | Mode                       |                 |                                  |                 |
| <u>4</u> 192.168.43.41              | -14                  |                  |                  |                            |                 |                                  |                 |
| Name                                |                      | Standard         | Ту               | Name                       |                 | Folder                           | Mode            |
| NorANT14529030 (4                   |                      |                  | 🔨 💼 🛛 Building A | coustics (10 items)        | >               |                                  |                 |
| CA ROOM                             | M BA TEST 02         | ISO 16283-1      | Air              | 2019-07-19 0               | 9-37-24         |                                  | Building        |
| CA ROOM                             | M BA TEST 01         | ISO 16283-1      | Air              | 12 JACK RD                 | BLAKE LUCAS AIR |                                  | Building        |
| BA 16283 Asplen Court Airborne Test |                      | ISO 16283-1      | Air              | 12 JACK ROAD LUCAS IMPACT  |                 |                                  | Building        |
|                                     |                      |                  |                  | <u></u>                    |                 |                                  |                 |